## メールをローカルに移動する方法(PC).

注意:メールをローカルに移行した後は、移行したメールはそのコンピューターのみで閲覧で きます。携帯等に同じアカウントがある場合、移行されたメールはそちらでは見れなくなりま <u>す。</u>

1. データファイルを作成します.

アウトルック左上の「ファイル」をクリック>>アカウント設定>プロファイルの管理

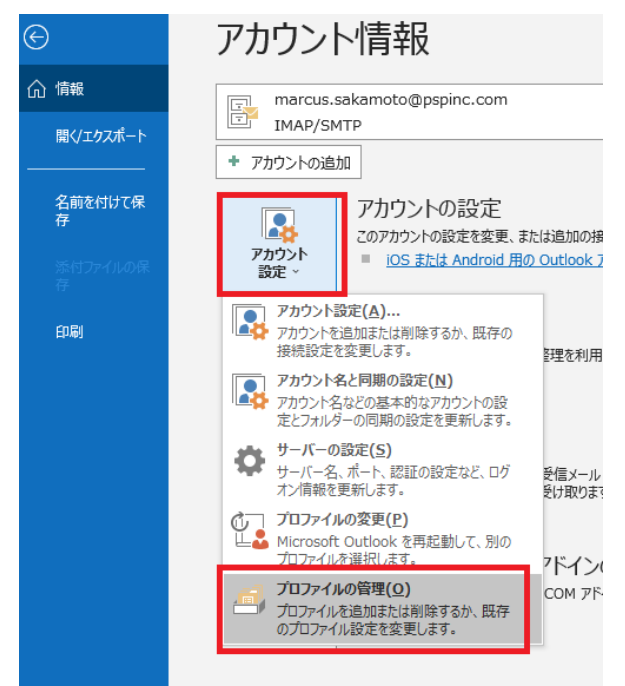

2. 次の画面で「データファイル」をクリック。

| メール設定 - Outlook X                                                            |  |
|------------------------------------------------------------------------------|--|
| 電子メール アカウント                                                                  |  |
| 電子メール アカウントとディレクトリを設定します。 電子メール アカウント(E)                                     |  |
| รี-๑ ファイル                                                                    |  |
| 電子メール メッセージとドキュメントを保存するために使用す<br>るファイルの設定を変更します。                             |  |
| ว้อวิตวีหาน                                                                  |  |
| 電子メール アカウントとデータ ファイルの複数のプロファイルを<br>設定します。通常は、1 つのプロファイルだけが必要です。 プロファイルの表示(S) |  |
|                                                                              |  |
| 閉じる(C)                                                                       |  |

次の画面で「追加…」をクリック
 アカウント設定

**データ ファイル** Outlook データ ファイル

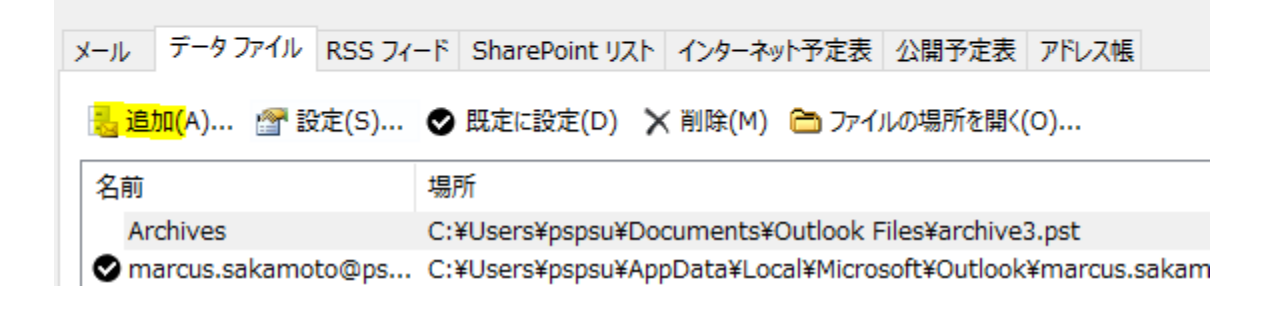

 必要であれば「個人用 Outlook データファイル」を違う名前に変更する。画面では MatlocalEmails に変更

| IVIYLOCAIEMa    | IIS に 友 史。                          |                    |                   |         |    |        |  |
|-----------------|-------------------------------------|--------------------|-------------------|---------|----|--------|--|
| _               | 🖭 marcuspop@ayamı.dreamersi.net.pst | 6/22/2022 10:00 AM | Outlook Data File | 205 KB  | 5  |        |  |
| Videos          | 📑 My Outlook Data File.pst          | 3/12/2021 3:08 PM  | Outlook Data File | 265 KE  | 3  |        |  |
| Windows (C:)    | MyLocal_Emails.pst                  | 6/22/2022 10:00 AM | Outlook Data File | 265 KE  | 3  |        |  |
|                 | ·                                   |                    | - · ·             |         |    |        |  |
| File name: M    | yLocalEmails                        |                    |                   |         |    |        |  |
| Save as type: O | type: Outlook Data File (*.pst)     |                    |                   |         |    |        |  |
|                 | Add Optional                        |                    |                   |         |    |        |  |
|                 | Password                            |                    |                   |         |    |        |  |
|                 |                                     |                    |                   |         |    |        |  |
| lide Folders    |                                     |                    |                   | Tools 🔻 | ОК | Cancel |  |
|                 |                                     |                    |                   |         |    |        |  |

- 5. アウトルックに戻って上で作成したアカウントがある事を確認。 無い場合は一度アウト ルックを閉じて開けてみる。
  - MyLocal\_Emails
    Deleted Items
    Search Folders

6. 先ほど確認できたアカウントを右クリックして「フォルダーの作成」をクリック

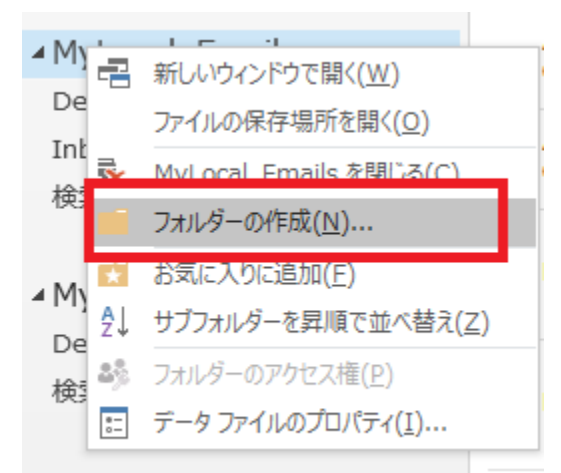

▷ popoutlook@marcus14…

7. フォルダー名は何でもよい。写真では Inbox (受信箱) として作成。

| ∎ N | /lyLoca        | al_Emails |  |  |  |  |
|-----|----------------|-----------|--|--|--|--|
| D   | Deleted Items  |           |  |  |  |  |
| Ir  | box            |           |  |  |  |  |
| S   | Search Folders |           |  |  |  |  |

- 自分のメールアカウントに戻り、メールを選択。(複数選択するには、キーボードの Shift を押しながらメールを選択。)選択したメールを上で作成した Inbox (受信箱) に ドラッグする。もしくは選択したメールを右クリックして「移動」から Inbox (受信
  - 箱)を選ぶ。

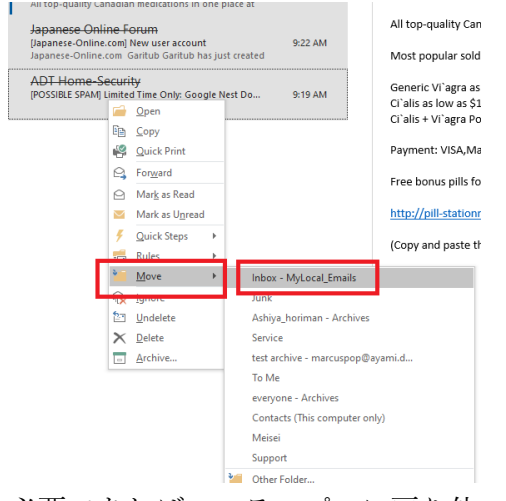

9. 必要であれば、ステップ6.に戻り他のフォルダーのメールも同じように移行する。